#### Cómo crear una cuenta para padres

Seguir los pasos indicados en las siguientes diapositivas para crear una cuenta del *Virtual Counselor* para padres.

Este documento está dirigido a los padres para facilitar el proceso de activación de la cuenta del padre.

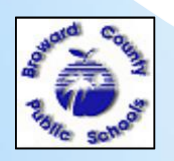

WWW.BROWARDSCHOOLS.COM

24/01/2012 1

Cómo crear una cuenta para padres (continuación)

Ingresar a <u>WWW.BROWARDSCHOOLS.COM</u> desde su navegador web.
Hacer clic en *Virtual Counselor*:

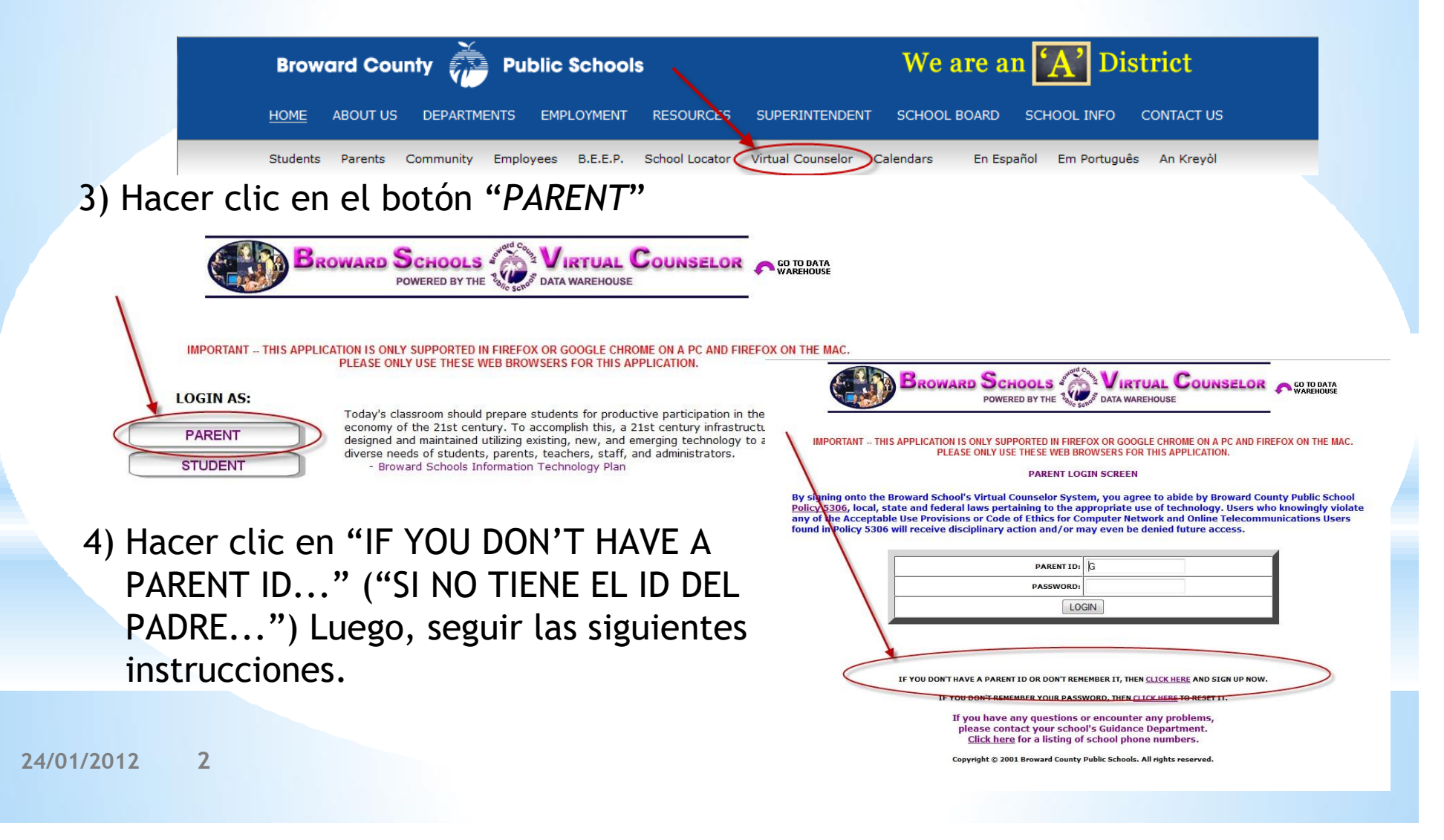

Cómo crear una cuenta para padres (continuación)

5) Hacer clic en el acuse de recibo de la Norma 5306, luego hacer clic en el botón "CONTINUE"

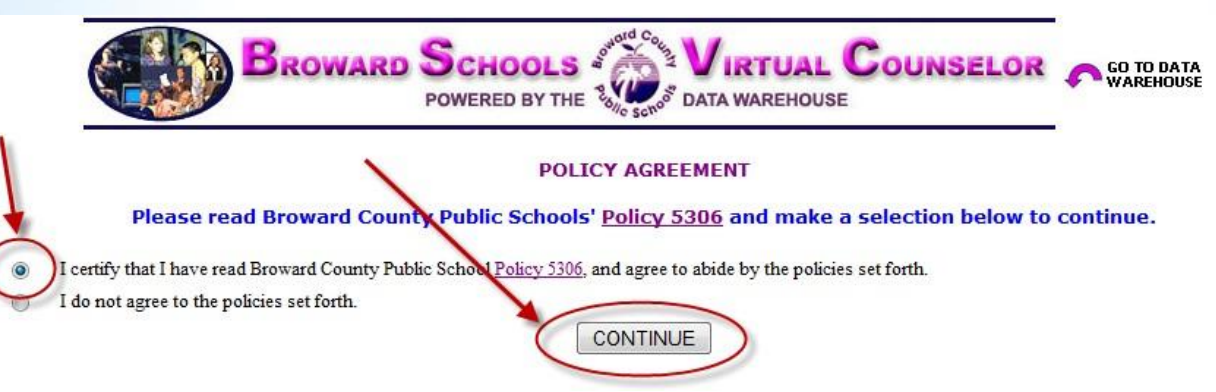

6) Antes de hacer clic en "CONTINUE", se recomienda tener la información de la siguiente diapositiva a la mano para que el proceso sea más fácil. Tomamos la seguridad muy en serio, por lo que los datos que se ingresen del padre y el estudiante deben ser exactamente iguales a los que se encuentran en el sistema de información del estudiante para poder activar su cuenta.

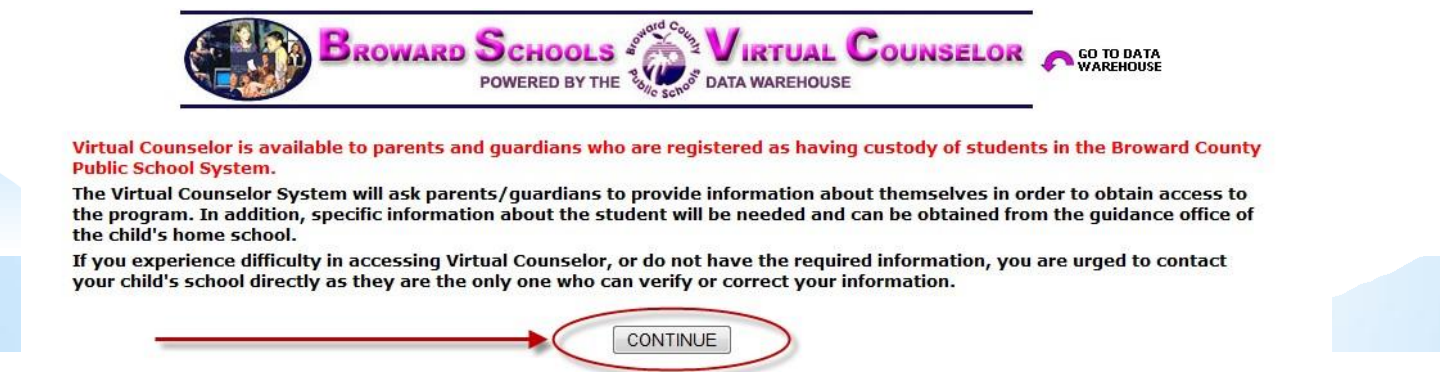

7) Ingresar la información del padre, y hacer clic en el botón "CONTINUE":

| BROWARD SCHOOLS                                                                                                  |                                                            | TUAL C                                     | OUNSELOP             |
|----------------------------------------------------------------------------------------------------|------------------------------------------------------------|--------------------------------------------|----------------------|
| PARENT USER ID<br>If you have any questions o<br>please contact your schoo<br><u>Click here</u> for a listing of | REQUEST FOR<br>or encounter<br>ol's Guidance<br>school pho | RM<br>r any prob<br>e Departm<br>ne number | lems,<br>ent.<br>'S. |
| PLEASE ENTER YO                                                                                                  |                                                            | ATION                                      |                      |
| FIRST NAME:                                                                                                    | 1                                                          |                                            |                      |
| LAST NAME:                                                                                                    |                                                            |                                            |                      |
| EMAIL:                                                                                                    | [                                                          |                                            |                      |
| CONTACT HOME PHONE #:                                                                                            | Area Code                                                  | 3-digit                                    | 4-digit              |
| î                                                                                                    | 11-<br>1-                                                  | 10                                         |                      |

Cómo crear una cuenta para padres (continuación)

## 8) Ingresar la información del estudiante y hacer clic en el botón "SUBMIT":

| NOTE: ALL FIELDS ARE REQUIRED AND MUST MATCH Y                                             | OUR STUDENT'S SCHOOL RECORD FOR VERIFICATION                                    |
|--------------------------------------------------------------------------------------------|---------------------------------------------------------------------------------|
| If you have any questions of please contact your school <u>Click here</u> for a listing of | or encounter any problems,<br>I's Guidance Department.<br>school phone numbers. |
| PLEASE ENTER STUL                                                                          | DENT INFORMATION                                                                |
| STUDENT NUMBER:                                                                            |                                                                                 |
| STUDENT FIRST NAME:                                                                        |                                                                                 |
| STUDENT LAST NAME:                                                                         |                                                                                 |
| BIRTH DATE:<br>(mm/dd/yyyy)                                                                |                                                                                 |
| HOME PHONE #:                                                                              | Area Code 3-digit 4-digit                                                       |
| HOME ZIP CODE:                                                                             |                                                                                 |
| CURRENT GRADE LEVEL:                                                                       | Select a Grade Level 🔻                                                          |
| CURRENT SCHOOL:                                                                            | Select a School                                                                 |
| SUE                                                                                        | MIT                                                                             |

24/01/2012 4

Cómo crear una cuenta para padres (continuación)

9) Después de verificar que la información del padre y el estudiante coincide con la del sistema de información del estudiante, aparecerá la siguiente

pantalla. Seguir las instrucciones de la pantalla, luego hacer clic en el botón "SUBMIT".

 10) Al llegar aquí, el padre puede hacer clic en el botón "GO" para ver la información del estudiante o añadir otro estudiante

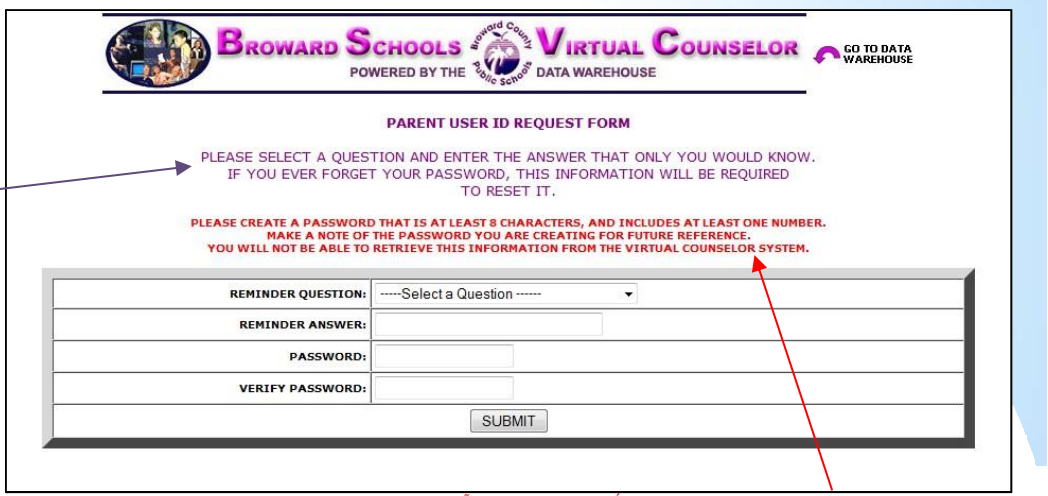

(se debe ingresar la misma información del paso 8 para un estudiante adicional), O Ver/cambiar su correo electrónico.

| B. | OWARD                    | SCHOOLS VIRTUAL COUNSELOR                                                                                                    |              |
|----|--------------------------|----------------------------------------------------------------------------------------------------|--------------|
|    |                          | WELCOME, HELCOME                                                                                                    |              |
|    | SELECT A<br>(Seleccionar | N EXISTING STUDENT BELOW OR <u>CLICK HERF</u> TO ADD ANOTHER STUD<br>el estudiante que aparece abajo o hacer Clic para anadir a otro estudia | ENT<br>ante) |
|    |                          |                                                                                                    |              |
|    |                          | CLICK HERE TO VIEW/CHANGE YOUR EMAIL ADDRESS<br>(Hacer clic aquí para ver/cambiar su correo electrónico).                                    |              |
|    |                          | CLICK HERE TO VIEW/CHANGE YOUR EMAIL ADDRESS<br>(Hacer clic aquí para ver/cambiar su correo electrónico).                                    |              |

(LA CONTRASEÑA DEBE TENER UN MÍNIMO DE 8 CARACTERES, E INCLUIR POR LO MENOS UN NÚMERO. TOME NOTA DE LA CONTRASEÑA QUE ESTÁ CREANDO PARA REFERENCIA FUTURA. NO PODRÁ RECUPERAR ESTA INFORMACIÓN DEL SISTEMA DEL *VIRTUAL COUNSELOR*).

|                | If the en<br>(Si el correo electrón)                                                                                                    | ail address is blank or incorre | ct, please update. Thank you |    |
|----------------|----------------------------------------------------------------------------------------------------|---------------------------------|------------------------------|----|
| Parent ID:     | CRAMATELS                                                                                                    |                                 | anco, accounceto. Oracias    | ,. |
| First Name:    | No. of Concession, Name                                                                                                    |                                 |                              |    |
| Last Name:     | Approximation in the local division of the local division of the l |                                 |                              |    |
| Email Address: | NAME AND POST OFFICE ADDRESS OF TAXABLE PARTY.                                                                                                    | 1.100                           |                              |    |
|                |                                                                                                    |                                 |                              |    |

24/01/2012 5